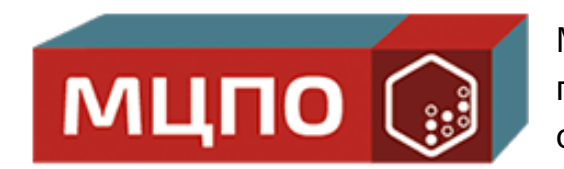

Международный центр профессионального образования

# Инструкция по работе с порталом НМО

www.mzpo-s.ru

info@mzpo-s.ru +7 (499) 430-02-97

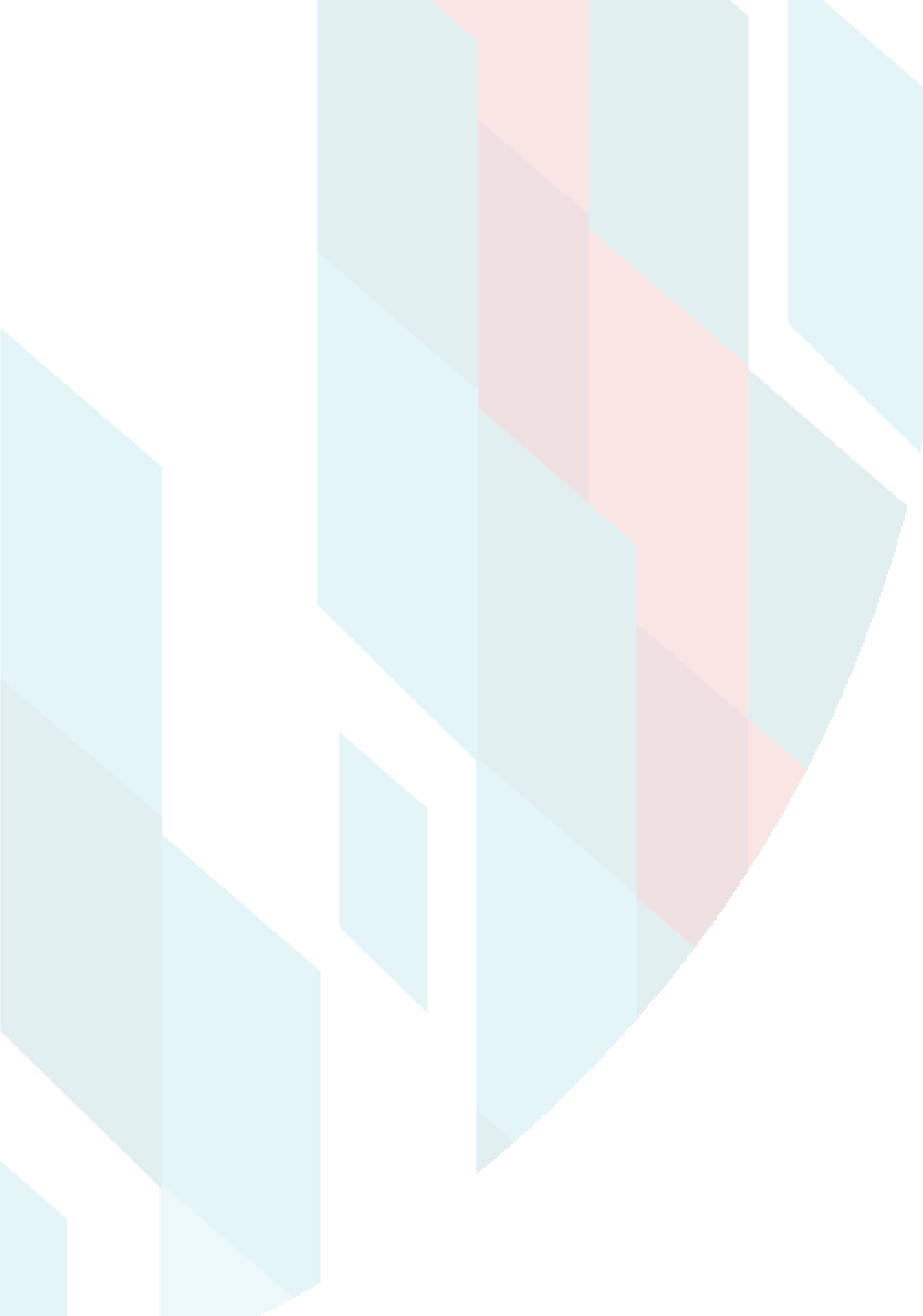

### ШАГ 1

Перейдите на главную страницу портала HMO - edu.rosminzdrav.ru

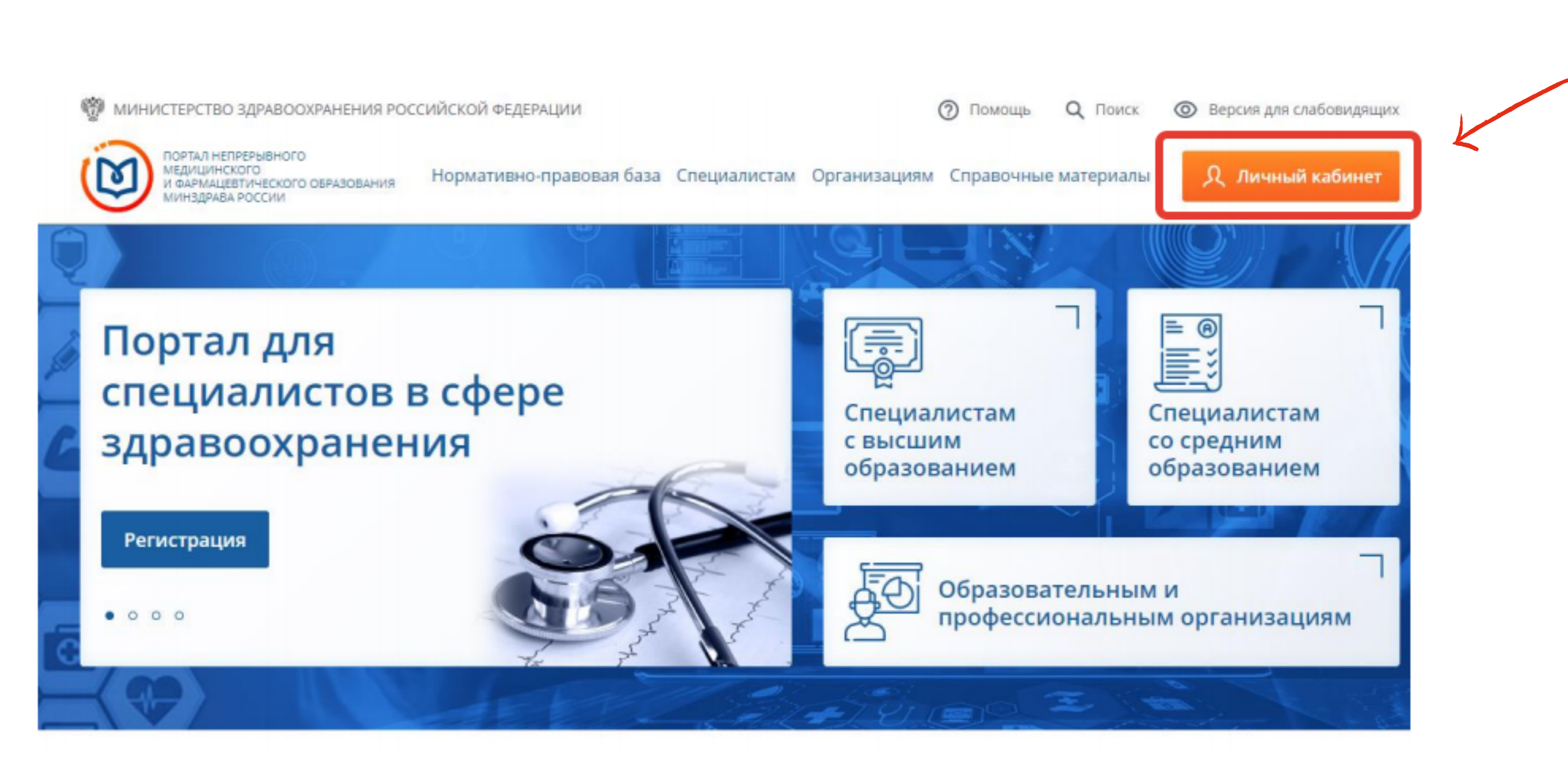

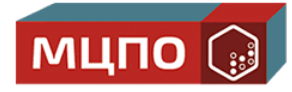

В правом верхнем углу нажмите на кнопку "Личный кабинет"

#### ШАГ 2

В окне регистрации выберите удобный способ внесения личных данных

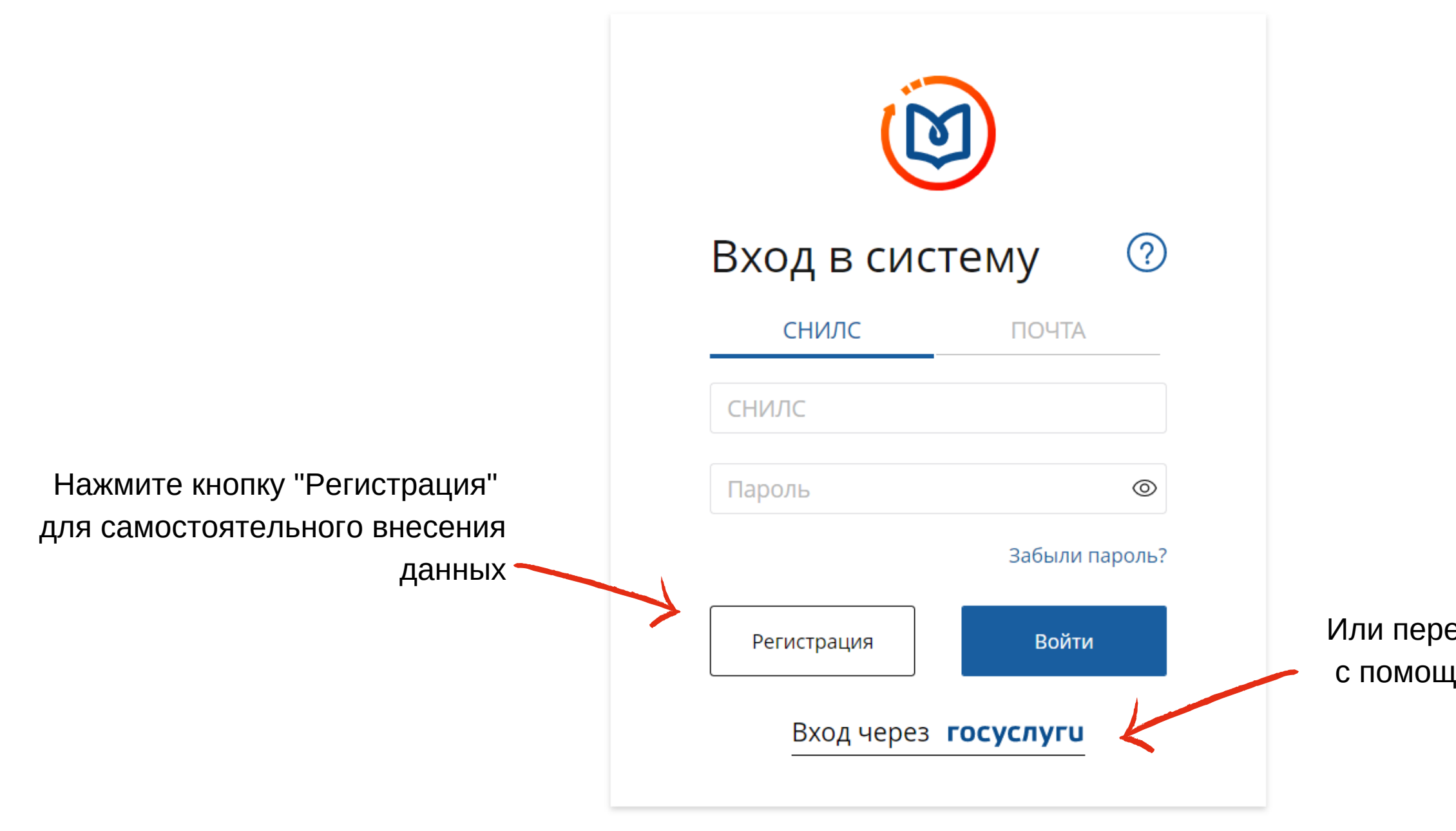

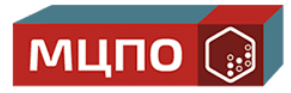

Или перенесите данные автоматически с помощью сервиса Госуслуг

#### ШАГ З

Заполните недостающие данные и дайте согласие на обработку персональных данных

| снилс                                                   | Регион проживания                                                                                                    |                  |  |  |  |  |  |
|---------------------------------------------------------|----------------------------------------------------------------------------------------------------|------------------|--|--|--|--|--|
| 001-102-086 43                                          | Самарская область                                                                                                    |                  |  |  |  |  |  |
| Фамилия                                                 | Пол                                                                                                    | Дата рождения    |  |  |  |  |  |
| Федотова                                                | ⊙м ● ж                                                                                                    | 18.11.1983       |  |  |  |  |  |
| Имя                                                     | Электронная поч                                                                                                    | та               |  |  |  |  |  |
| Татьяна                                                 | fedotova@mail.r                                                                                                    | u                |  |  |  |  |  |
| Отчество                                                | Номер телефона                                                                                                    |                  |  |  |  |  |  |
| Борисовна                                               | +7 (654) 646-45                                                                                                    | 64               |  |  |  |  |  |
| Гражданство                                             |                                                                                                    |                  |  |  |  |  |  |
| Российская Федерация 🗸                                  | Я разрешаю использовать свои личные д<br>обработки и формирования документов,<br>для прохождения обучения по программ<br>дополнительного профессионального об<br>на мероприятиях непрерывного медиции<br>образования. |                  |  |  |  |  |  |
| У Я не робот Селитски<br>Кофизичениять Топригистические |                                                                                                    | Зарегистрироваты |  |  |  |  |  |

#### Регистрация

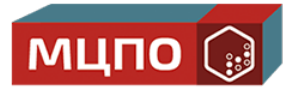

0 ~  $\Box$ 1ля димых N RNI

Нажмите кнопку "Зарегистрироваться"

Система вышлет вам логин и пароль на указанную электронную почту

#### ШАГ 4

Зайдите в свою почту, скопируйте логин и пароль. Повторно зайдите в личный кабинет.

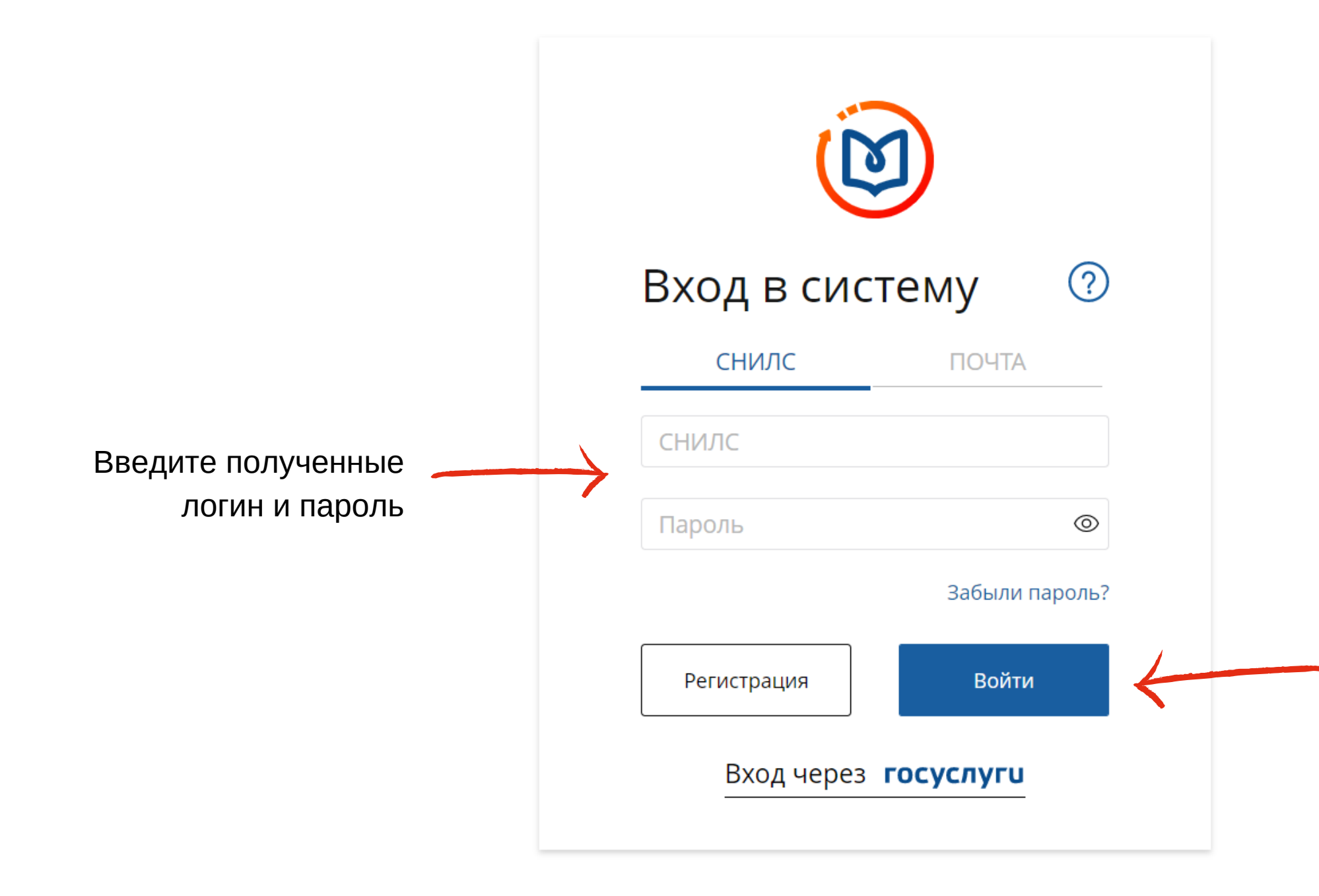

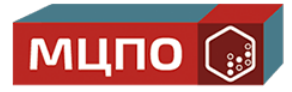

Нажмите кнопку "Войти"

#### ШАГ 5

Укажите данные об образовании. Дождитесь завершения загрузки данных из ФРМР.

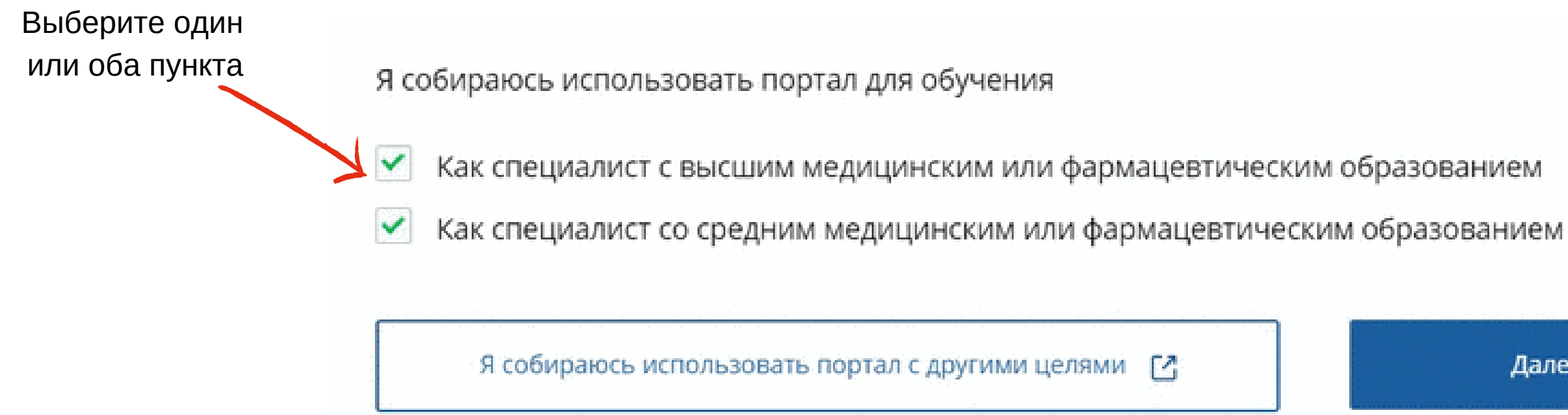

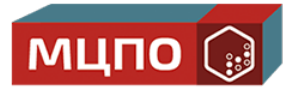

Далее >

Нажмите кнопку "Далее", чтобы перейти в личный кабинет

#### ШАГ 1

Поверьте, пришли ли данные из Федерального реестра медицинских работников.

|                                                                                            | В личном кабинете выберите вкладку<br>"Формирование траектории"                                                                                                    |
|--------------------------------------------------------------------------------------------|----------------------------------------------------------------------------------------------------|
| ПОРТАЛ НЕПРЕРЫЕНОГО<br>МЕДИЦИНСКОГО<br>И ФАРИАЦЕВТИЧЕСКОГО<br>ОБРАЗОВАНИЯ МИНЗДРАВА РОССИИ | Формирование траектории Мой план Портфолио Расписание ? 💿 🗘 ጰ 🚦                                                                                                    |
| мои пятилетние циклы<br>Дерматовенерология<br>Косметология                                 | ДЕРМАТОВЕНЕРОЛОГИЯ 15.06.2017 - 14.06.2022<br>Формирование образовательной траектории<br>ЗЕТ получено   ЗЕТ запланировано   250 ЗЕТ необходимо                                 |
| Оториноларингология<br>Добавить пятилетний цикл                                            | Обучение вне тем                                                                                                    |
| ОБУЧЕНИЕ ВНЕ МОИХ<br>СПЕЦИАЛЬНОСТЕЙ                                                        | — До разработки рекомендации по обучению в рамках Вашей специальности предлагаем воспользоваться поиском образовательных элементов с<br>учетом Ваших потребностей и интересов. |
| ПСИХОЛОГИЧЕСКОЕ<br>ТЕСТИРОВАНИЕ                                                            |                                                                                                    |

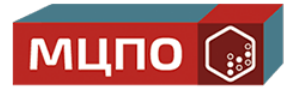

#### Если данные загрузились, вы увидите свои серификаты

| рапия                                                                                                    | a cay for conseptration of a consensation of a consensation of a | noch koopee. Apeeeupunionene be sokene conochioamenene enechio osachuna oany cooka sobaecho |
|----------------------------------------------------------------------------------------------------|----------------------------------------------------------------------------------------------------|---------------------------------------------------------------------------------------------|
| <ul> <li>✓ Подтверждено ФРМР</li> <li>Сертификат<br/>#0550270014021</li> <li>Дата выдачи:<br/>27.04.2018</li> <li>Дата сдачи экзамена:<br/>27.04.2018</li> </ul> | <ul> <li>✓ Подтверждено ФРМР</li> <li>Сертификат<br/>#В 0022898</li> <li>Дата выдачи:<br/>29.05.2013</li> <li>Дата сдачи экзамена:<br/>29.05.2013</li> </ul>                                                                                                    | Внесите исправления, если дата указана неве                                                 |
|                                                                                                    |                                                                                                    | Нажмите кнопку "Подтвердить", если докум                                                    |

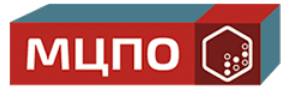

Нажмите кнопку "Далее", чтобы перейти к выбору обучающих программ

она

енты загрузились корректно

Если данные не загрузились, система предупредит вас.

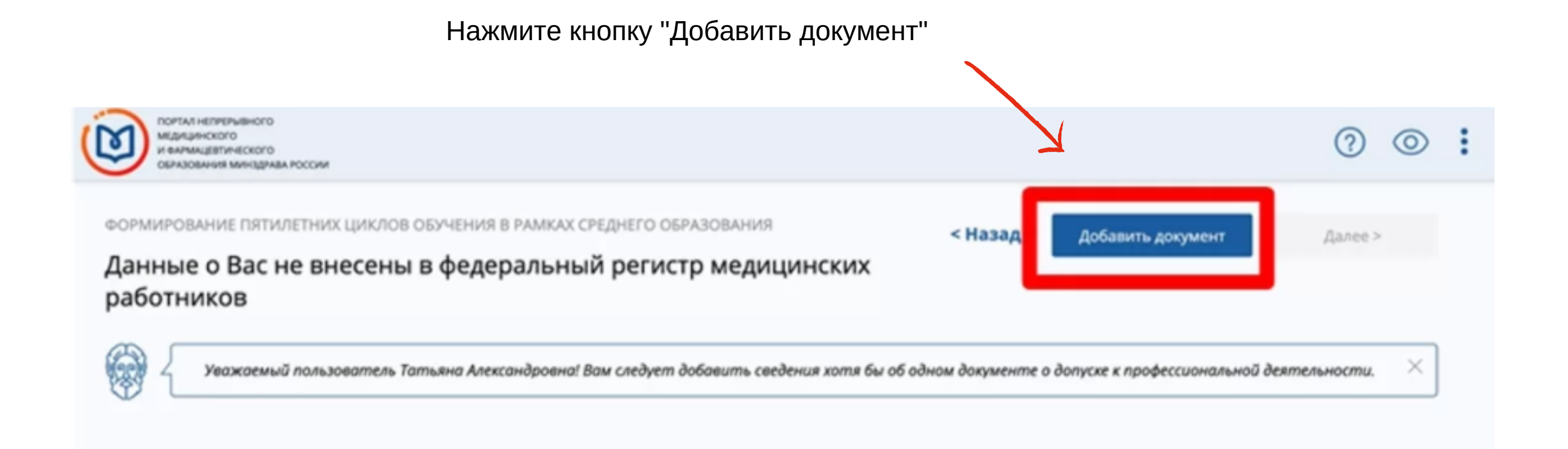

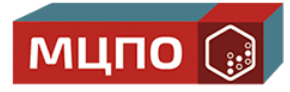

В этом случае внесите данные о сертификации вручную.

Заполните поля о типе сертификата, дате и месте проведения экзамена

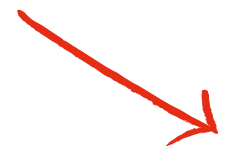

### Добавление информации о допуске к профессиональной деятельности

| Фармация    |                |                      |          |
|-------------|----------------|----------------------|----------|
| Тип докумен | та             |                      |          |
| Сертифика   | т              |                      |          |
| Место прове | дения экзамена | (организация)        |          |
| Выберите    | значение       |                      |          |
| Организации | нет в списке?  | Добавить организацию |          |
| Серия       | Номер          | Дата экзамена        | Дат      |
| Серия       | Номер          | AA.MM.FFFF           | <b>⊟</b> |

специальности, дате сдачи экзамена верны

обращение в службу технической поддержки Портала

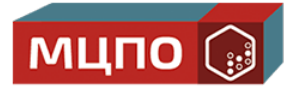

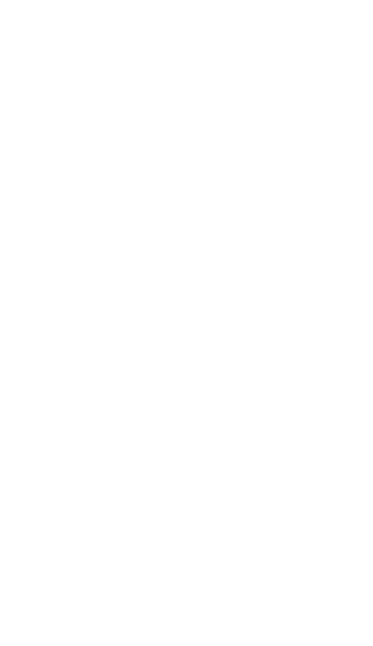

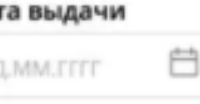

омере документа,

Я предупрежден, что дальнейшие изменения сведений возможны только через

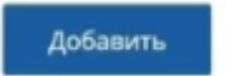

Нажмите кнопку "Добавить"

#### ШАГ 2

### Перейдите в раздел "Мой план"

|                                                                                            | Зайдите во вкладку<br>"Мой план" в меню                                                                                                    |
|--------------------------------------------------------------------------------------------|----------------------------------------------------------------------------------------------------|
| ПОРТАЛ НЕПРЕРЫЕНОГО<br>МЕДИЦИНСКОГО<br>И ФАРМАЦЕВТИЧЕСКОГО<br>ОБРАЗОВАНИЯ МИНЗДРАВА РОССИИ | Формирование траектории Мой план Портфолио Расписание ?                                                                                                    |
| мои пятилетние циклы<br>Дерматовенерология                                                 | дерматовенерология 15.06.2017 - 14.06.2022<br>Формирование образовательной траектории                                                                                                    |
| Косметология                                                                               | ЗЕТ получено   ЗЕТ запланировано   250 ЗЕТ необходимо                                                                                                    |
| Оториноларингология                                                                        | Обучение вне тем                                                                                                    |
| Добавить пятилетний цикл<br>ОБУЧЕНИЕ ВНЕ МОИХ<br>СПЕЦИАЛЬНОСТЕЙ                            | <ul> <li>— До разработки рекомендации по обучению в рамках Вашей специальности предлагаем воспользоваться поиском образовательных элем<br/>учетом Ваших потребностей и интересов.</li> </ul> |
| ПСИХОЛОГИЧЕСКОЕ<br>ТЕСТИРОВАНИЕ                                                            |                                                                                                    |

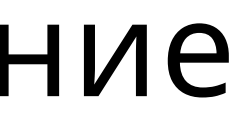

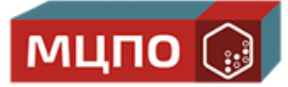

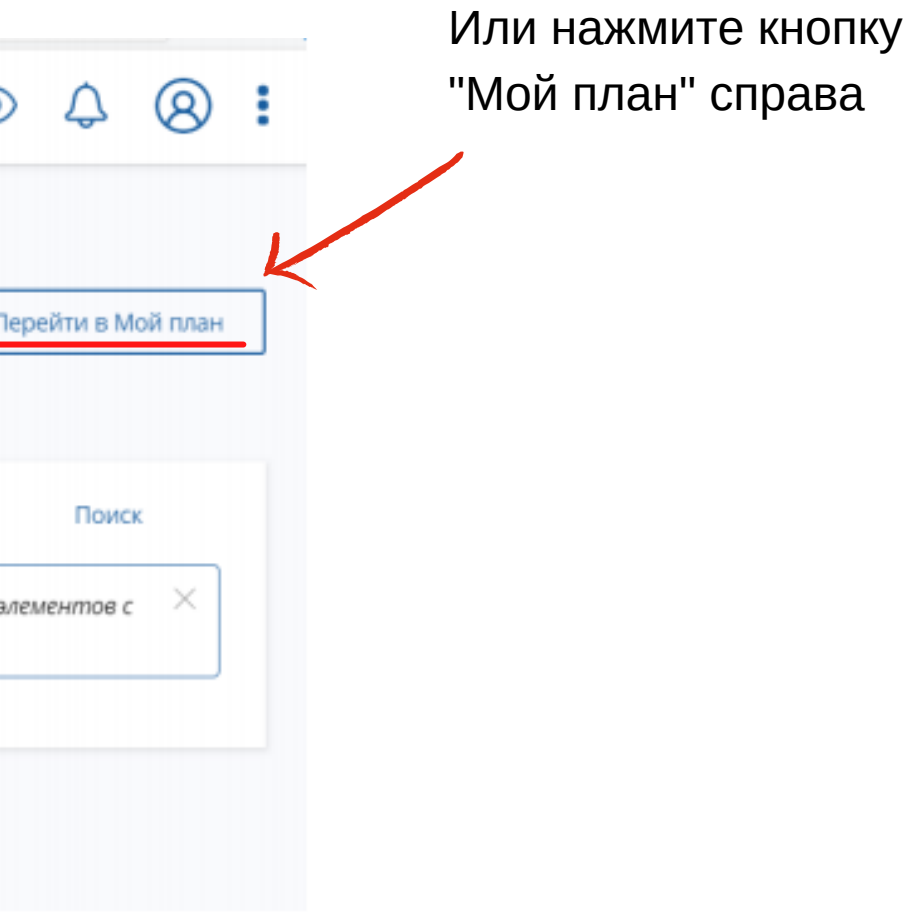

#### ШАГ 2

### Перейдите в раздел "Мой план"

|                                                                                            | Зайдите во вкладку<br>"Мой план" в меню                                                                                       |
|--------------------------------------------------------------------------------------------|----------------------------------------------------------------------------------------------------|
| ПОРТАЛ НЕПРЕРЫВНОГО<br>МЕДИЦИНСКОГО<br>и ФАРМАЦЕВТИЧЕСКОГО<br>ОВРАЗОВАНИЯ МИНЗДРАВА РОССИИ | Формирование траектории Мой план Портфолио Расписание 🕐 💿                                                                     |
| МОИ ПЯТИЛЕТНИЕ ЦИКЛЫ<br>Дерматовенерология                                                 | дерматовенерология 15.06.2017 - 14.06.2022<br>Формирование образовательной траектории                                         |
| Косметология                                                                               | ЗЕТ получено   ЗЕТ запланировано   250 ЗЕТ необходимо                                                                         |
| Оториноларингология                                                                        | Обучение вне тем                                                                                                    |
| Добавить пятилетний цикл                                                                   | — До разработки рекомендации по обучению в рамках Вашей специальности предлагаем воспользоваться поиском образовательных элем |
| ОБУЧЕНИЕ ВНЕ МОИХ<br>СПЕЦИАЛЬНОСТЕЙ                                                        |                                                                                                    |
| ПСИХОЛОГИЧЕСКОЕ<br>ТЕСТИРОВАНИЕ                                                            |                                                                                                    |

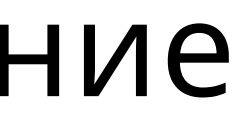

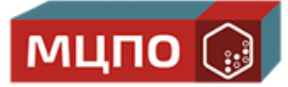

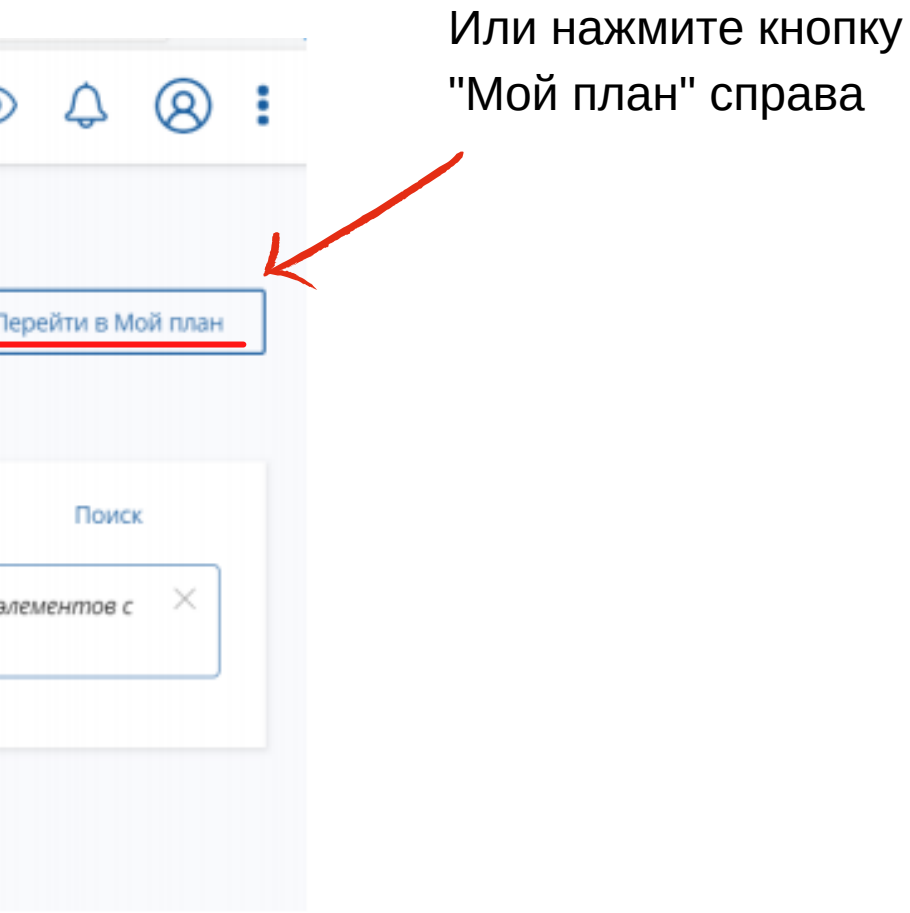

#### ШАГ 3

Во вкладке мой план вы увидите, сколько баллов вы уже набрали и сколько еще осталось. Нажмите кнопку "Добавить элементы", чтобы начать новое обучение.

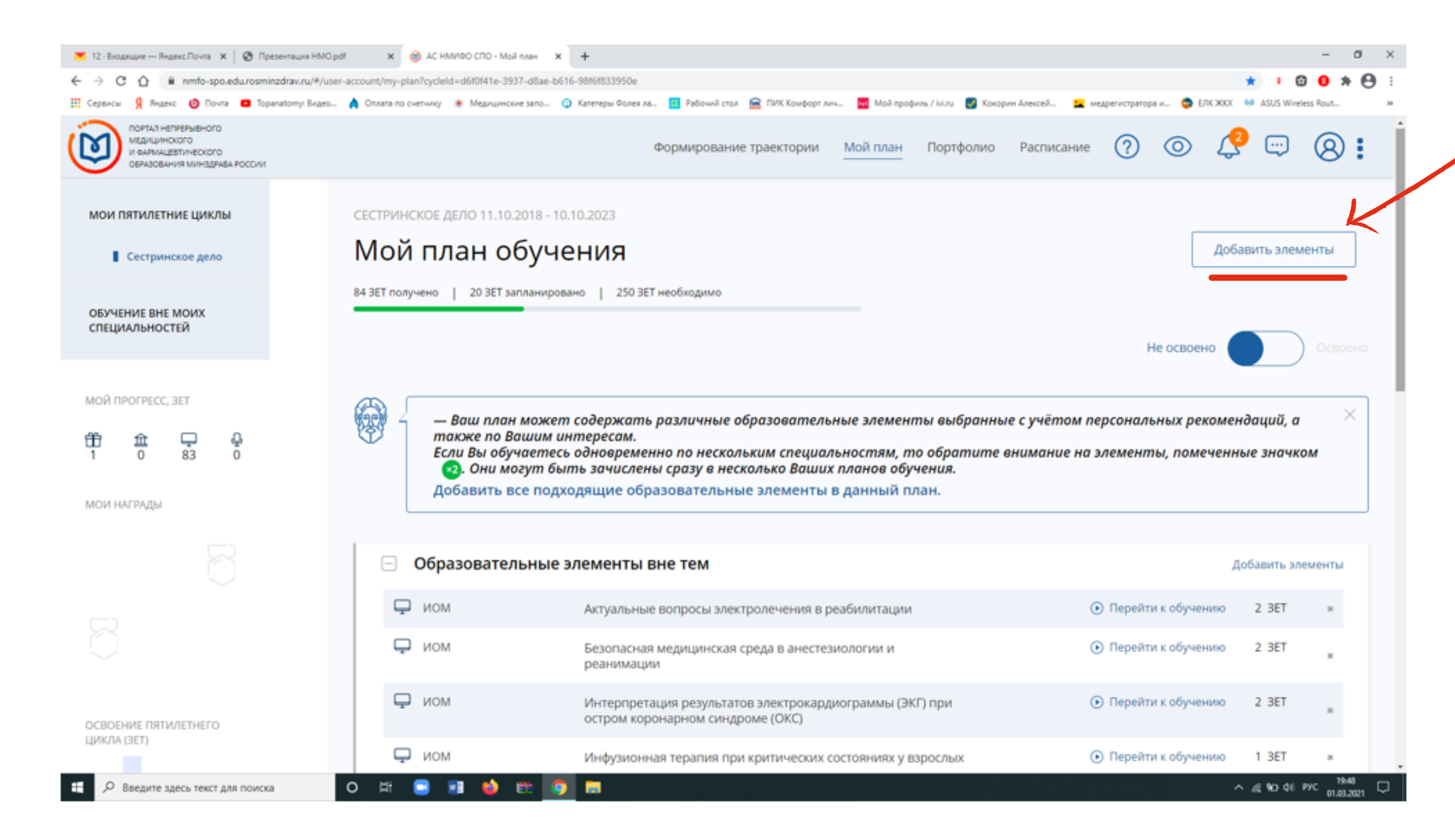

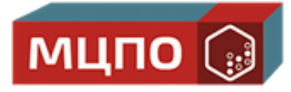

Нажмите "Добавить элементы"

#### ШАГ 4

Во открывшемся окне выберите курс. В качестве образовательной организации вы можете выбрать МЦПО. Для этого перейдите в раздел "Образовательные организации".

| 💌 12 - Входящие — Яндекс.Почта 🗙 🛛 🚷 Презентация HMO.pdf                                   | х 🛞 АС НМИФО СПО - Поиск х                                               | +                                                                                                    |                        |              |                               |                              |                            |                   |
|--------------------------------------------------------------------------------------------|--------------------------------------------------------------------------|----------------------------------------------------------------------------------------------------|------------------------|--------------|-------------------------------|------------------------------|----------------------------|-------------------|
| ← → C ☆ 🔒 nmfo-spo.edu.rosminzdrav.ru/#/user-                                              | account/search?cycleId=d6f0f41e-3937-d8ae-b616-98                        | 16f833950e&preselectedProgram=c74e5                                                                                         | 453-a82b-75da-c3       | b0-cad6140d1 | 976                           |                              |                            | <b>☆ 1</b>        |
| 🔢 Сервисы 🧍 Яндекс 🔘 Понта 💼 Торапатоту: Видео                                             | 🁌 Оплата по счетчику 🔹 Медицинские запо 🧿 I                              | Катетеры Фолея ла 🧧 Рабочий стол 🗧                                                                                          | ПИК Комфорт лич        | Мой п        | рофиль / іміли 🛛 🛃 Кокор      | ин Алексей 👱 медреги         | стратора и 🧔 ЕЛК Ж         | KX 😝 ASUS W       |
| ПОРТАЛ НЕПРЕРЫВНОГО<br>МЕДИЦИНСКОГО<br>и ФАРМАЦЕВТИЧЕСКОГО<br>ОБРАЗОВАНИЯ МИНЗДРАВА РОССИИ |                                                                          | Формирование тр                                                                                                    | раектории              | Мой план     | н Портфолио                   | Расписание                   | ? © l                      | <b>?</b> 💬        |
| < Назад<br>Найти образовател<br>Программы повышения квалификаци                            | IЬНЫЕ ЭЛЕМЕНТЫ<br>и Q Образовательные мероп                              | риятия 🖵 Интеракти                                                                                                    | 18ные образо           | вательные    | е модули                      |                              |                            |                   |
| Найти по названию:                                                                         |                                                                          |                                                                                                    |                        |              |                               |                              | Найти за                   | а период:         |
|                                                                                            |                                                                          |                                                                                                    |                        |              |                               |                              | 0 01.03.                   | 2021              |
|                                                                                            |                                                                          | 6                                                                                                    |                        |              |                               |                              | ~                          |                   |
| Сестринское дело Разделы Области                                                           | Регион проведения Образоват                                              | гельная организация                                                                                                    |                        |              |                               |                              |                            |                   |
| < Скрыть                                                                                   | Упорядочить по: Выберите параме                                          | тр                                                                                                    |                        |              |                               |                              |                            | 0                 |
| Форма обучения ^                                                                           | НАЗВАНИЕ ЭЛЕМЕНТА РАЗДЕЛ                                                 | OPTAHU3ALLUR                                                                                                    | РЕГИОН                 | ΦΟΡΜΑ        | ОБРАЗОВАТЕЛЬНАЯ<br>ТЕХНОЛОГИЯ | БЮДЖЕТНАЯ ОСНОВА<br>ОБУЧЕНИЯ | ПЛАТНАЯ ОСНОВА<br>ОБУЧЕНИЯ | СТОИМОСТ<br>РУБ * |
| Заочная<br>Очно-заочная                                                                    | Актуальная медицинская<br>токсикология в работе<br>медицинской сестры    | ООО "Федеральный центр<br>непрерывного медицинского и<br>фармацевтического<br>образования" (ООО<br>"Федеральный центр НМО") | г. Санкт-<br>Петербург | Заочная      | <b>₽</b>                      |                              | 09                         | Or 1450           |
| Основа обучения ^<br>Бюджетная<br>Договорная                                               | Актуальная психиатрическая<br>патология в практике<br>медицинской сестры | ООО "Федеральный центр<br>непрерывного медицинского и<br>фармацевтического<br>образования" (ООО<br>"Федеральный центр НМО") | г. Санкт-<br>Петербург | Заочная      | ₽                             |                              | 09                         | От 1450           |
| Введите здесь текст для поиска                                                             | o # 🗉 🔳 📦 🗖 🗰                                                            | <b>9</b>                                                                                                    |                        |              |                               |                              |                            | ^ # € €           |
|                                                                                            |                                                                          |                                                                                                    |                        |              |                               |                              |                            |                   |

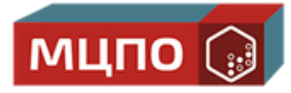

|          | -       | 6 | 3 | ×  |  |
|----------|---------|---|---|----|--|
| 0        | 0       | * | Θ | :  |  |
| Vireless | s Rout. | - |   | 39 |  |
| )        | 8       | ) | : | Î  |  |
|          |         |   |   |    |  |
|          |         |   |   |    |  |
|          |         |   |   | 1  |  |
|          |         |   |   |    |  |
|          | ×       | Ë | 3 |    |  |
|          |         |   |   |    |  |
| 0        |         | t |   |    |  |
| ть, :    | 3ET     | • |   |    |  |
|          | 36      |   |   |    |  |
|          |         |   |   |    |  |
|          | 26      |   |   |    |  |
|          | 30      |   |   |    |  |
|          |         |   |   | Ţ  |  |

01.03.2021

В строке поиска во всплывающем окне начните вводить НОЧУ ДПО "Международный центр Профессионального образования.

|                                                                                            |                                             |                                                   |                                                       |                    |                          |                 |               |          |                 | _           |
|--------------------------------------------------------------------------------------------|---------------------------------------------|---------------------------------------------------|-------------------------------------------------------|--------------------|--------------------------|-----------------|---------------|----------|-----------------|-------------|
| 12 - Входящие — Яндекс.Почта X Ø Презентация HMO.pdf                                       | х 🛞 АС НМИФ                                 | COO-Dovex × +                                     |                                                       |                    |                          |                 |               |          |                 | -           |
| ← → C û 🔒 nmfo-spo.edu.rosminzdrav.ru/#/user-a                                             | account/search?cycleId=d6f                  | 0f41e-3937-d8ae-b616-98f6f833950e⪯                | eselectedProgram=c74e5453-a82b-75da                   | -c3b0-cad6140d1976 |                          |                 |               |          | ☆ <b>! ⊡</b>    | 0 *         |
| 🚻 Сервисы 🧣 Яндекс 🕚 Почта 💼 Торапатоту: Видео                                             | 👌 Оплата по счетчику 🏾 🏽 🖲                  | Медицинские запо 🧿 Катетеры Фолея ла              | в 🔃 Рабочий стол 💼 ПИК Комфорт                        | лич 🚾 Мой профил   | ь / ivi.ru 🛛 🛃 Кокорин А | иексей 👱 медреп | истратора и 🧔 | ЕЛК ЖОХ  | 40 ASUS Wireles | s Rout      |
| ПОРТАЛ НЕПРЕРЫВНОГО<br>МЕДИЦИНСКОГО<br>И ФАРМАЦЕВТИЧЕСКОГО<br>ОБРАЗОВАНИЯ МИНЗДРАВА РОССИИ |                                             |                                                   | Формирование траектори                                | и Мой плач         | Портфолио                | Расписание      | ? @           | D 4      | ?               | 8           |
| < Назад                                                                                    |                                             |                                                   |                                                       |                    |                          |                 |               |          |                 |             |
|                                                                                            |                                             |                                                   |                                                       |                    |                          |                 |               |          |                 |             |
| Наити образовател                                                                          | ьные эли                                    |                                                   |                                                       |                    |                          |                 |               |          |                 |             |
|                                                                                            |                                             | Все организации                                   |                                                       |                    |                          |                 |               |          |                 |             |
| 🏦 Программы повышения квалификаци                                                          | и                                           |                                                   |                                                       |                    |                          |                 |               |          |                 |             |
|                                                                                            |                                             | Тоиск                                             |                                                       |                    | $\times$                 |                 |               |          |                 |             |
| Найти по названию:                                                                         |                                             | АН ПОО "Миогопрофильная                           |                                                       | 033083640          |                          |                 | H             | Найти за | период:         |             |
|                                                                                            |                                             | Аптное многопрофильная                            | Академия непрерывного ос                              | разования          |                          |                 | Q             | 01.03.2  | 021             | ×           |
|                                                                                            |                                             | АННПОО "Уральский медиц                           | инский колледж"                                       |                    |                          |                 |               |          |                 |             |
| Сестринское дело Разделы Области                                                           | Регис                                       | АНО «Центр дополнительно<br>психологии «МЕТАФОРА» | ого профессионального обра                            | зования в област   | И                        |                 |               |          |                 |             |
| Скрыть                                                                                     | Упорядо                                     | АНО "Детская Лига Спорта"                         |                                                       |                    |                          |                 |               |          | 0               | ۰ .it       |
| ( coperio                                                                                  |                                             | АНО "Западно-Сибирский и                          | нновационный национальны                              | ый институт        |                          |                 |               |          |                 |             |
| Форма обучения ^                                                                           | НАЗВАНИЕ Э/                                 | дополнительного професси                          | онального образования"                                |                    |                          | жетная основ    |               | OCHOBA   | стоимость,      | 3ET         |
| Ouwag                                                                                      |                                             | АНО "Институт интегративн                         | ой семейной терапии"                                  |                    |                          | RIMAN           | ОБУЧЕНИ       | A.       | РУБ *           |             |
|                                                                                            |                                             | АНО "Институт патриотичес                         | кого воспитания"                                      |                    |                          |                 |               |          |                 |             |
| Заочная                                                                                    | Актуальная<br>токсикологі                   |                                                   |                                                       |                    |                          |                 | 09            |          | От 1450         | 36          |
| Очно-заочная                                                                               | медицинска                                  |                                                   |                                                       | Ок                 | Отмена                   |                 |               |          |                 |             |
|                                                                                            |                                             |                                                   |                                                       |                    |                          | _               |               |          |                 |             |
|                                                                                            |                                             |                                                   |                                                       |                    |                          |                 |               |          |                 |             |
| Основа обучения ^                                                                          | Актуальная психиатр<br>патология в практике | ическая ООО "Федер<br>непрерывно                  | ральный центр г. Санкт-<br>ого медицинского и Петербу | Заочная 💻          | 3                        |                 | 00            |          | От 1450         | 36          |
| Бюджетная                                                                                  | медицинской сестры                          | фармацевти<br>(ООО "Феде                          | ического образования"<br>ральный центр НМО")          |                    |                          |                 |               |          |                 |             |
| Договорная                                                                                 |                                             | (                                                 | , , , , , , , , , , , , , , , , , , , ,               |                    |                          |                 |               |          |                 |             |
|                                                                                            |                                             |                                                   |                                                       |                    |                          |                 |               |          |                 | 10.51       |
| Введите здесь текст для поиска                                                             | o Hi 🖸 🖬                                    | 🍯 🚍 🟥 🌍                                           |                                                       |                    |                          |                 |               | ~        | 6 10 di Py      | AC 01 03 20 |

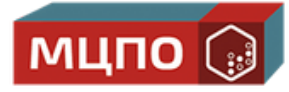

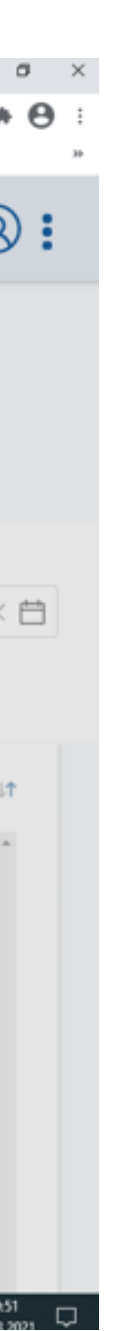

### Система поможет вам найти организацию по первым буквам.

| 💌 12 - Входящие — Яндекс.Почта 🗙   🚷 Презентация HMO.pdf                                   | × 🔞 AC H                | MИФО СПО - Поиск × +                    |                                 |                       |                         |                     |                  |                          | - o :               |
|--------------------------------------------------------------------------------------------|-------------------------|-----------------------------------------|---------------------------------|-----------------------|-------------------------|---------------------|------------------|--------------------------|---------------------|
| ← → C ☆ @ nmfo-spo.edu.rosminzdrav.ru/#/user-acco                                          | ount/search?cycleId     | 1=d6f0f41e-3937-d8ae-b616-98f6f833950e⪯ | selectedProgram=c74e5453-a82b-7 | 5da-c3b0-cad6140d1976 |                         |                     |                  | x 1 🖸                    | 0 * 🖯               |
| 🔢 Сервисы 👂 Яндекс 🕚 Почта 💶 Торапаtотту: Видео 🛕 🤇                                        | Оплата по счетчику      | 🔹 Медицинские запо 🧿 Катетеры Фолея ла  | 🧧 Рабочий стол 🛛 🚘 ПИК Комф     | орт лич 🚺 Мой профиль | / ivi.ru 🛛 🛃 Кокорин Ал | вксей 💶 медрегистра | тора и 🧔 ЕЛК ЖКХ | 40 ASUS Wireless         | Rout                |
| ПОРТАЛ НЕПРЕРЫВНОГО<br>МЕДИЦИНСКОГО<br>И ФАРМАЦЕВТИЧЕСКОГО<br>ОБРАЗОВАНИЯ МИНЭДРАВА РОССИИ |                         |                                         | Формирование траекто            | рии Мойплан           | Портфолио               | Расписание          |                  | <b>?</b> 💬               | <b>8 :</b>          |
| < Hasan                                                                                    |                         |                                         |                                 |                       |                         |                     |                  |                          |                     |
|                                                                                            |                         |                                         |                                 |                       |                         |                     |                  |                          |                     |
| Найти образователь                                                                         | ные р                   |                                         |                                 |                       | -                       |                     |                  |                          |                     |
|                                                                                            |                         | Все показанные организа                 | ции                             |                       |                         |                     |                  |                          |                     |
| Программы повышения квалификации                                                           |                         |                                         |                                 |                       |                         |                     |                  |                          |                     |
|                                                                                            |                         | НОЧУ                                    |                                 |                       | X                       |                     |                  |                          |                     |
| Найти по названию:                                                                         |                         |                                         |                                 | 050330838489 X        |                         |                     | Найти з          | а период:                |                     |
|                                                                                            |                         | по ю дло чисядународный с               | септр профессионального         | oopasobariiss x       |                         |                     | Q 01.03.         | 2021                     | _ × 🛱               |
| Састанияска каза                                                                           | Paper                   | НОЧУ ДПО "Образовательна                | ый центр "Норматив"             |                       |                         |                     |                  |                          |                     |
| Contraction Leadering                                                                      | reim                    | НОЧУ ДПО "Высшая медици                 | нская школа"                    |                       |                         |                     |                  |                          |                     |
|                                                                                            | 100000                  | НОЧУ ДПО "Учебный центр                 | "Интер"                         |                       |                         |                     |                  | 0                        |                     |
| < Скрыть 3                                                                                 | упорядо                 |                                         | (To 54112)                      |                       |                         |                     |                  | 0                        | U UT                |
| Форма обучения                                                                             | АЗВАНИЕ Э/              | ночу дно зчесный центр                  | столица                         |                       |                         | KETHAR OCHOBA       | ПЛАТНАЯ ОСНОВА   | стоимость.               | 3ET                 |
|                                                                                            |                         | НОЧУ ДПО «Международны                  | й Центр Профессионально         | ого Образования»      |                         | IEHI/IR             | ОБУЧЕНИЯ         | РУБ *                    |                     |
| Очная                                                                                      |                         | НОЧУ ДПО Учебно-информа                 | ционный центр «КОМПия           | ło.                   |                         |                     |                  |                          |                     |
| Заочная Аз                                                                                 | ктуальная<br>оксикологі |                                         |                                 |                       |                         |                     | 09               | От 1450                  | 36                  |
| Очно-заочная М                                                                             | едицинск                |                                         |                                 | Ок                    | Отмена                  |                     |                  |                          |                     |
|                                                                                            |                         |                                         |                                 |                       |                         | _                   |                  |                          |                     |
|                                                                                            |                         | иатониеская 000 °Фелег                  | альный центо г Сан              | хт. Засинас 🗆         |                         |                     | 0.40             | Or 1450                  | 36                  |
|                                                                                            | атология в прак         | тике непрерывно                         | ого медицинского и Петер        | бург                  |                         |                     | 00               | 011450                   | 30                  |
| Бюджетная                                                                                  | едицинскои сес          | (ООО "Феде                              | ральный центр НМО")             |                       |                         |                     |                  |                          |                     |
| Договорная                                                                                 |                         |                                         |                                 |                       |                         |                     |                  |                          |                     |
| Р Введите здесь текст для поиска О                                                         | Ħ 🖸                     | 💷 🧉 🛤 🌍                                 |                                 |                       |                         |                     |                  | ^ <i>iii</i> \$10 ¢( P)( | 19:53<br>01.03.2021 |

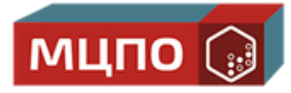

#### ШАГ 5

#### На странице МЦПО выберите подходящий курс.

| 💌 12 - Входящие — Яндекс Почта 🗙   🚷 Презентация HMO.pdf                                   | х 🔞 АС НМИФО СПО - Поиск 🛛 🗙 🕂                                      |                                                                    |                      |                               |                              |                            |
|--------------------------------------------------------------------------------------------|---------------------------------------------------------------------|--------------------------------------------------------------------|----------------------|-------------------------------|------------------------------|----------------------------|
| ← → C ☆ 🔒 nmfo-spo.edu.rosminzdrav.ru/#/user-a                                             | ccount/search?cycleId=d6f0f41e-3937-d8ae-b616-98f6f8                | 833950e&preselectedProgram=c74e5453-a                              | 82b-75da-c3b0-cad61  | 40d1976                       |                              |                            |
| 🔢 Сервисы 🧍 Яндекс 🔘 Почта 💶 Торапатоту: Видео (                                           | 🛕 Оплата по счетчику 🏾 🔹 Медицинские запо 🧿 Кате                    | теры Фолея ла 💶 Рабочий стол  🚘 ПИ                                 | К Комфорт лич 🚺 М    | Лой профиль / ivi.ru 🛛 🛃 Кою  | орин Алексей 🔽 медре         | гистратора и 🧔 ЕЛК Ж       |
| ПОРТАЛ НЕПРЕРЫВНОГО<br>МЕДИЦИНСКОГО<br>И ФАРМАЦЕВТИЧЕСКОГО<br>ОБРАЗОВАНИЯ МИНЗДРАВА РОССИИ |                                                                     | Формирование трае                                                  | стории Мой г         | план Портфолио                | Расписание                   | 0 0                        |
| <назад<br>Найти образовател                                                                | ьные элементы                                                       |                                                                    |                      |                               |                              |                            |
| Программы повышения квалификация                                                           | и                                                                   | ятия 🖵 Интерактивны                                                | не образователь      | ные модули                    |                              |                            |
| Найти по названию:                                                                         |                                                                     |                                                                    |                      |                               |                              | Найти з                    |
|                                                                                            |                                                                     |                                                                    |                      |                               |                              | Q 01.03                    |
| Сестринское дело Разделы Области                                                           | Регион проведения НОЧУ ДПО «М                                       | Иеждународный Центр Профессион                                     | ального Образован    | iidS#                         |                              |                            |
| < Скрыть                                                                                   | Упорядочить по: Выберите параметр                                   | ]                                                                  |                      |                               |                              |                            |
| Форма обучения ^                                                                           | НАЗВАНИЕ ЭЛЕМЕНТА РАЗДЕЛ                                            | организация                                                        | РЕГИОН ФОРМА         | ОБРАЗОВАТЕЛЬНАЯ<br>ТЕХНОЛОГИЯ | БЮДЖЕТНАЯ ОСНОВА<br>ОБУЧЕНИЯ | ПЛАТНАЯ ОСНОВА<br>ОБУЧЕНИЯ |
| Заочная<br>Очно-заочная                                                                    | Актуальные вопросы<br>вакцинопрофилактики в<br>сестринском процессе | НОЧУ ДПО «Международный<br>Центр Профессионального<br>Образования» | г. Заочная<br>Москва | Ē                             |                              | 09                         |
| Основа обучения ^                                                                          | Актуальные вопросы<br>медицинского массажа в<br>педиатрии           | НОЧУ ДПО «Международный<br>Центр Профессионального<br>Образования» | г. Заочная<br>Москва | Ē                             |                              | 09                         |
| Договорная                                                                                 | Актуальные вопросы сестринского                                     | НОЧУ ДПО «Международный                                            | г. Заочная           | <b>P</b>                      |                              | 09                         |
| Введите здесь текст для поиска                                                             | o # 🖸 📶 🧌 🧮 🕮 🤇                                                     |                                                                    |                      |                               |                              |                            |
|                                                                                            |                                                                     |                                                                    |                      |                               |                              |                            |

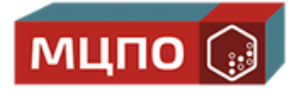

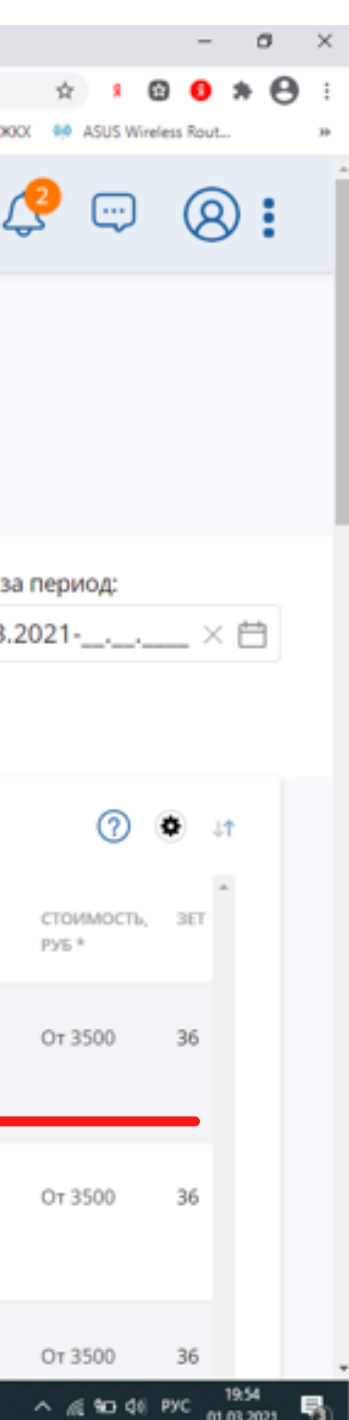

#### ШАГ 6

Зайдите в карточку курса и добавьте его в план.

| ПОРТАЛ НЕПРЕРЫВНОГО<br>МЕДИЦИНСКОГО<br>И ФАРМАЦЕВТИЧЕСКОГО<br>ОБРАЗОВАНИЯ МИНЗДРАВА РОССИИ |                                  | Формирование траектории                     | Мой план | Портфолио | Расписание           | 0 |
|--------------------------------------------------------------------------------------------|----------------------------------|---------------------------------------------|----------|-----------|----------------------|---|
| < Назад                                                                                    |                                  |                                             |          |           |                      |   |
| 🗘 🕅 Цикл не выбран                                                                         |                                  |                                             |          |           |                      |   |
| ДОПОЛНИТЕЛЬНАЯ ПРОФЕССИОНАЛЬ                                                               | НАЯ ПРОГРАММА ПОВЫШЕНИ           | ІЯ КВАЛИФИКАЦИИ                             |          |           |                      |   |
| Неотложные сост                                                                            | ояния в меди                     | ицинской косметологии                       |          |           |                      |   |
| mio 1000                                                                                   |                                  | •                                           |          |           |                      |   |
| Форма обучения:                                                                            | Специальность:                   | Косметология                                |          |           | $\sim^{\circ}$       |   |
| Очно-заочная<br>Основы обучения:<br>Договорная, Договорная (за счет<br>средств ТФОМС)      | Дополнительные<br>специальности: | Дерматовенерология                          |          |           | 36<br><sub>3et</sub> |   |
| договорная, договорная (за счет<br>средств ТФОМС)<br>— Для включения в п.                  | лан данной ДПП ПК выбери         | те даты проведения цикла и оформите заявку. |          |           |                      |   |
|                                                                                            | Ad                               | П Контактная информация                     |          |           |                      |   |

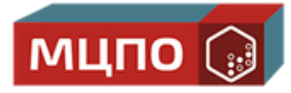

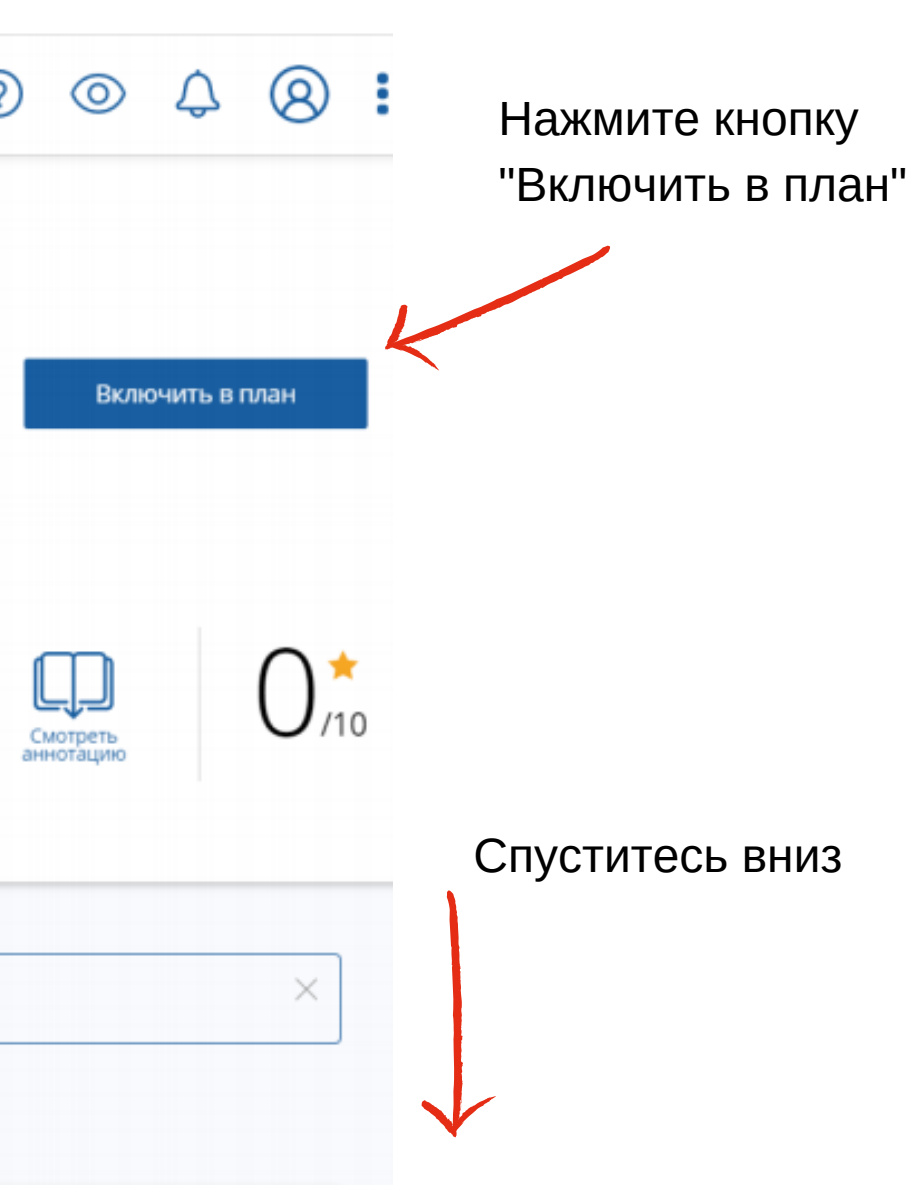

#### ШАГ 7

Сформируйте новую заявку на обучение.

| — Для включения в план данной ДПП ПК <mark>выберите даты проведения цикла и оформите заявку</mark> .   |                                                                                                    |  |  |  |  |  |  |  |
|----------------------------------------------------------------------------------------------------|----------------------------------------------------------------------------------------------------|--|--|--|--|--|--|--|
| Особенности обучения                                                                                   | <ul> <li>Контактная информация</li> </ul>                                                                                                   |  |  |  |  |  |  |  |
| Дистанционные образовательные технологии<br>и электронное обучение (ДОТ и ЭО)                          | 🗆 Циклы по ДПП ПК                                                                                                    |  |  |  |  |  |  |  |
| 24 ЗЕТ<br>Описание ДОТ и ЭО:                                                                           | НАЛИЧИЕ МЕСТ НА ЦИКЛЕ (СТОИМОСТЬ ОБУЧЕНИЯ)<br>ДАТА ПРОВЕДЕНИЯ БЮДЖЕТНЫЕ ДОГОВОРНЫЕ <sup>*</sup> ЗА СЧЕТ СРЕДСТВ ТФОМС <sup>*</sup> ВЫЕЗДНОЙ |  |  |  |  |  |  |  |
| Для реализации программы используется электронно-<br>образовательная среда образовательной организации | 26.08.2019 -31.08.2019 6 000 p. 6 000 p.                                                                                                    |  |  |  |  |  |  |  |
| Развернуть                                                                                             | * ВНИМАНИЕ: Указанная стоимость не является публичной офертой! Уточняйте стоимость цикла у организации                                      |  |  |  |  |  |  |  |
|                                                                                                    |                                                                                                    |  |  |  |  |  |  |  |

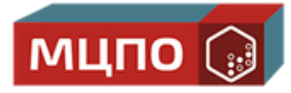

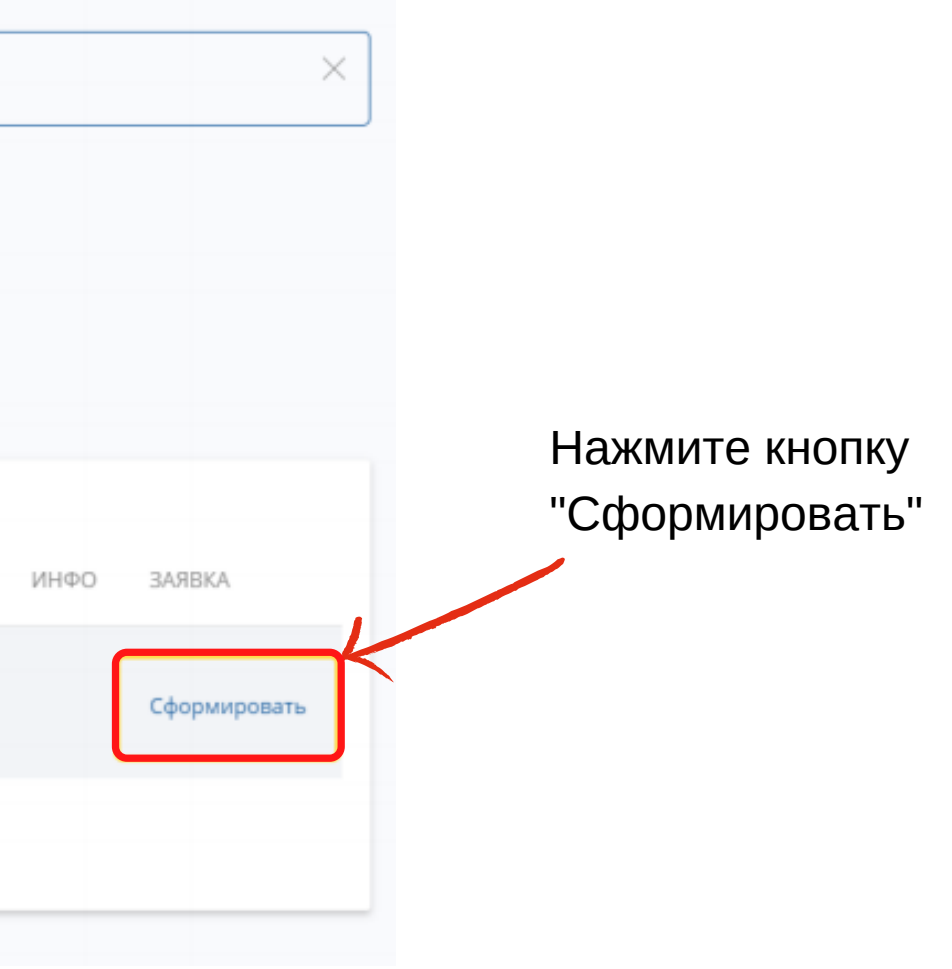

#### ШАГ 8

Во всплывающем окне внесите информацию о плательщике, месте работы, контактах.

| Для включения в план данной ДПІ                                        | 36<br>3et                       | Неотло<br>космет             | ОЖНЫЕ СО<br>ГОЛОГИИ<br>9 — 31.08.2019 | СТОЯНИЯ В МЕДИЦИН                                                                  | іской                       | Î   | й ДПІ         | Название места работы                                                                               |
|------------------------------------------------------------------------|---------------------------------|------------------------------|---------------------------------------|------------------------------------------------------------------------------------|-----------------------------|-----|---------------|----------------------------------------------------------------------------------------------------|
| ости обучения                                                          |                                 |                              |                                       | ВНИМАНИЕ: Указанная стоимость<br>публичной офертой! Уточняйте стоим<br>организации | не является<br>юсть цикла у |     |               |                                                                                                    |
|                                                                        |                                 | Образовательная организация: |                                       |                                                                                    |                             |     |               | Вашему месту работы<br>соответствует адрес:                                                         |
| ные образовательные техно<br>ое обучение (ДОТ и ЭО)                    |                                 | ФИО:                         |                                       |                                                                                    |                             |     | exh           | Укажите адрес полностью                                                                             |
| n 30:                                                                  | Занятость *                     |                              |                                       | Основа обучения *                                                                  |                             | Φ   |               | Показать поля адреса                                                                                |
| программы используется электронн<br>я среда образовательной организаці | Работаю                         |                              | *                                     | Договорная                                                                         | ~                           |     | ронн<br>изаці |                                                                                                    |
|                                                                        | Плательщик *                    |                              |                                       | Должность                                                                          |                             |     |               | Дополнительная информаці<br>необходимости)                                                          |
|                                                                        | Физическое                      | лицо                         | *                                     | врач-косметолог<br>Ввести должность вручную                                        | ~                           | ə t |               |                                                                                                    |
|                                                                        | Название мест                   | а работы                     |                                       |                                                                                    |                             | L   |               | <ul> <li>* - обязательно для заполнения</li> <li>Рекомендуется уточнить нали организации</li> </ul> |
|                                                                        | Вашему месту<br>соответствует а | работы<br>адрес:             | _                                     |                                                                                    |                             | Ţ   |               |                                                                                                    |

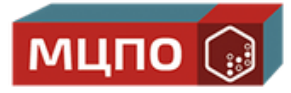

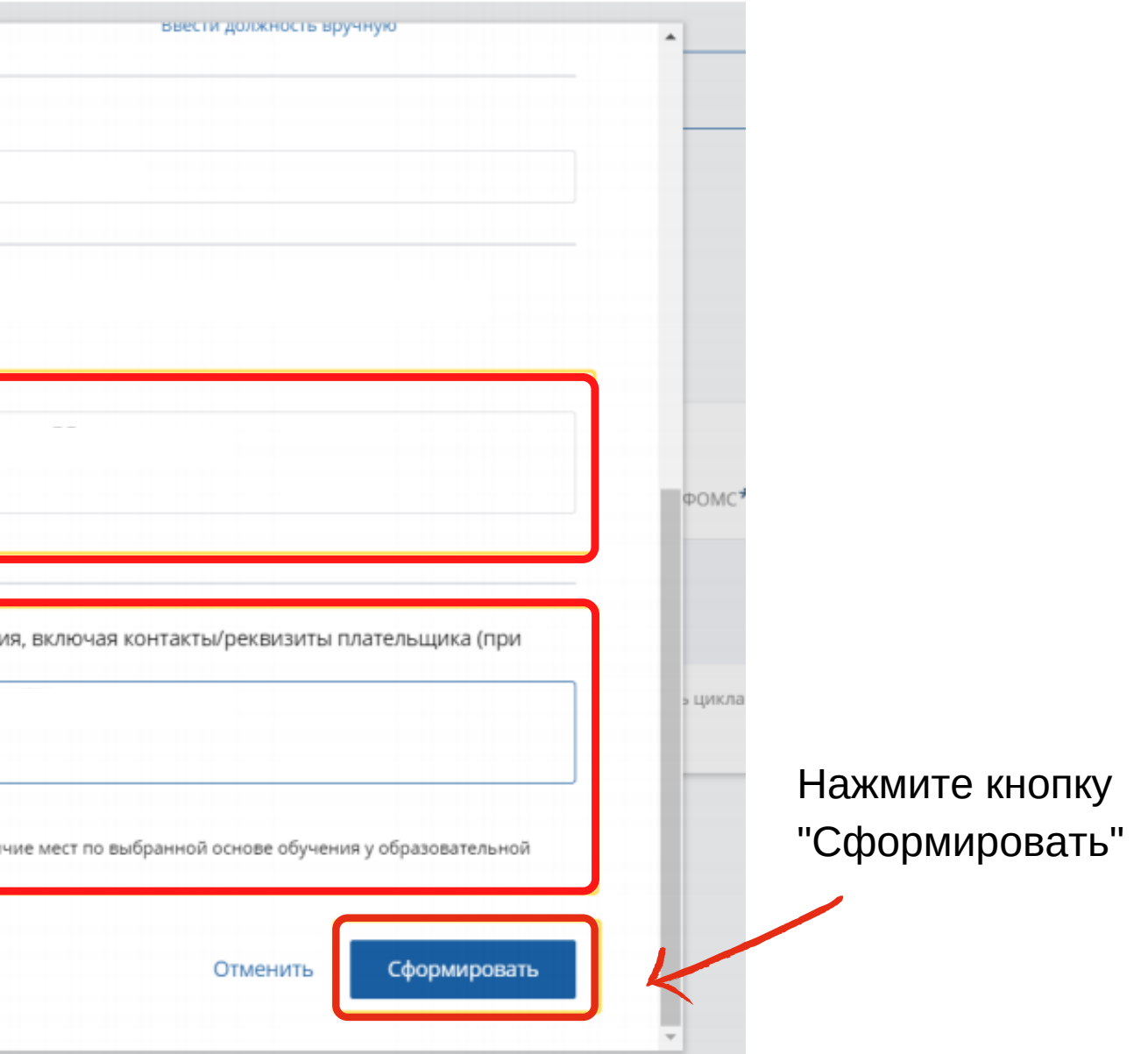

#### ШАГ 9

Во всплывающем окне внесите информацию о плательщике, месте работы, контактах.

| Для включения в план данной ДПІ                                        | 36<br>3et                       | Неотло<br>космет             | ожные со<br>гологии<br>9 — 31.08.2019 | СТОЯНИЯ В МЕДИЦИН                                                                  | іской                       | ^   | й ДПІ          | Название места работы                                                                               |
|------------------------------------------------------------------------|---------------------------------|------------------------------|---------------------------------------|------------------------------------------------------------------------------------|-----------------------------|-----|----------------|----------------------------------------------------------------------------------------------------|
| ости обучения                                                          |                                 |                              |                                       | ВНИМАНИЕ: Указанная стоимость<br>публичной офертой! Уточняйте стоим<br>организации | не является<br>юсть цикла у |     |                |                                                                                                    |
|                                                                        |                                 | Образовательная организация: |                                       |                                                                                    |                             |     |                | Вашему месту работы<br>соответствует адрес:                                                         |
| ные образовательные техно<br>ое обучение (ДОТ и ЭО)                    |                                 | ФИО:                         |                                       |                                                                                    |                             |     | exh            | Укажите адрес полностью                                                                             |
| n 30:                                                                  | Занятость *                     |                              |                                       | Основа обучения *                                                                  |                             | Φ   |                | Показать поля адреса                                                                                |
| программы используется электронн<br>я среда образовательной организаці | Работаю                         |                              | ~                                     | Договорная                                                                         | ~                           |     | гронн<br>изаці |                                                                                                    |
|                                                                        | Плательщик *                    |                              |                                       | Должность                                                                          |                             |     |                | Дополнительная информаці<br>необходимости)                                                          |
|                                                                        | Физическое                      | лицо                         | *                                     | врач-косметолог<br>Ввести должность вручную                                        | ~                           | ə l |                |                                                                                                    |
|                                                                        | Название мест                   | га работы                    |                                       |                                                                                    |                             | L   |                | <ul> <li>* - обязательно для заполнения</li> <li>Peкомендуется уточнить нали организации</li> </ul> |
|                                                                        | Вашему месту<br>соответствует а | работы<br>адрес:             | _                                     |                                                                                    |                             |     |                |                                                                                                    |

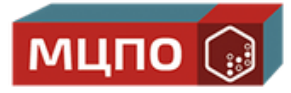

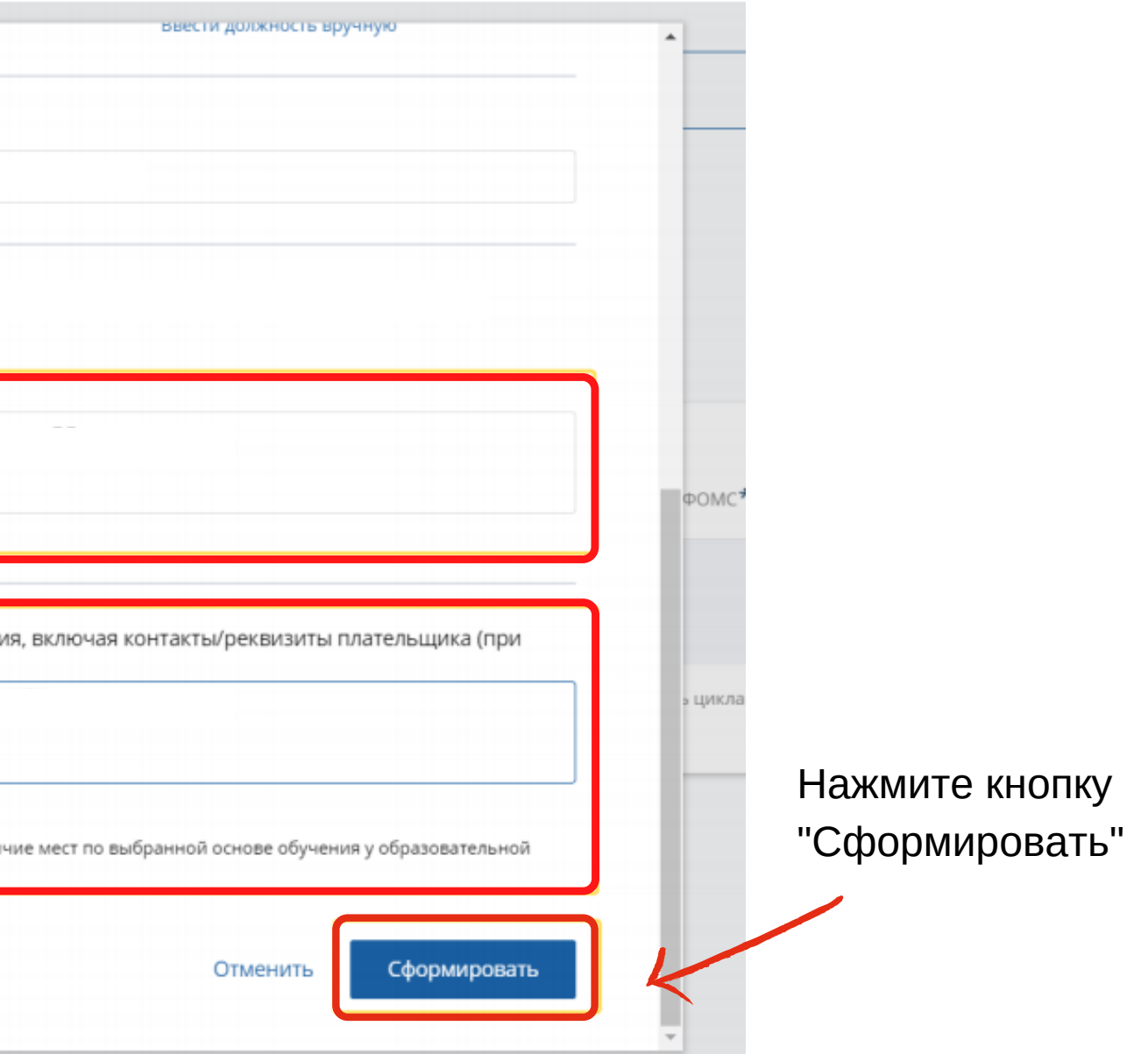

#### ШАГ 10

Скачайте фай, подпишите и отправьте на info@mzpo-s.ru

| Форма обучения:<br>Очно-заочная                                                         | Специальность:                       | Косметология                          |                                           |                           |  |  |  |
|-----------------------------------------------------------------------------------------|--------------------------------------|---------------------------------------|-------------------------------------------|---------------------------|--|--|--|
| Основы обучения:<br>Договорная, Договорная (за счет<br>средств ТФОМС)                   | Дополнительные<br>специальности:     | Дерматовенерология                    | JET                                       | Смотреть аннотацию        |  |  |  |
| 💮 🤇 — По выбранному цикл                                                                | лу Вы можете <mark>скачать за</mark> | явку.                                 |                                           |                           |  |  |  |
| Особенности обучени                                                                     | я                                    | Мои циклы (по сформированным заявкам) |                                           |                           |  |  |  |
| Ē                                                                                       |                                      | Даты проведения                       | Основа обучения                           | ⊻ Скачать з               |  |  |  |
| Дистанционные образовательные технологии<br>и электронное обучение (ДОТ и ЭО)<br>24 ЗЕТ |                                      | 26.08.2019 — 31.08.2019               | 6 000 p. 🧷                                | Отменить за               |  |  |  |
| Описание ДОТ и ЭО:                                                                      |                                      | * ВНИМАНИЕ: Указанная стоимость не як | вляется публичной офертой! Уточняйте стои | мость цикла у организации |  |  |  |
| Для реализации программы использу<br>образовательная среда образователы                 | ется электронно-<br>ной организации  | 🗉 Контактная информаци                | я                                         |                           |  |  |  |
| Развернуть                                                                              |                                      |                                       |                                           |                           |  |  |  |
|                                                                                         |                                      | 🗄 Циклы по ЛПП ПК                     |                                           |                           |  |  |  |

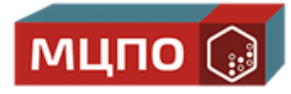

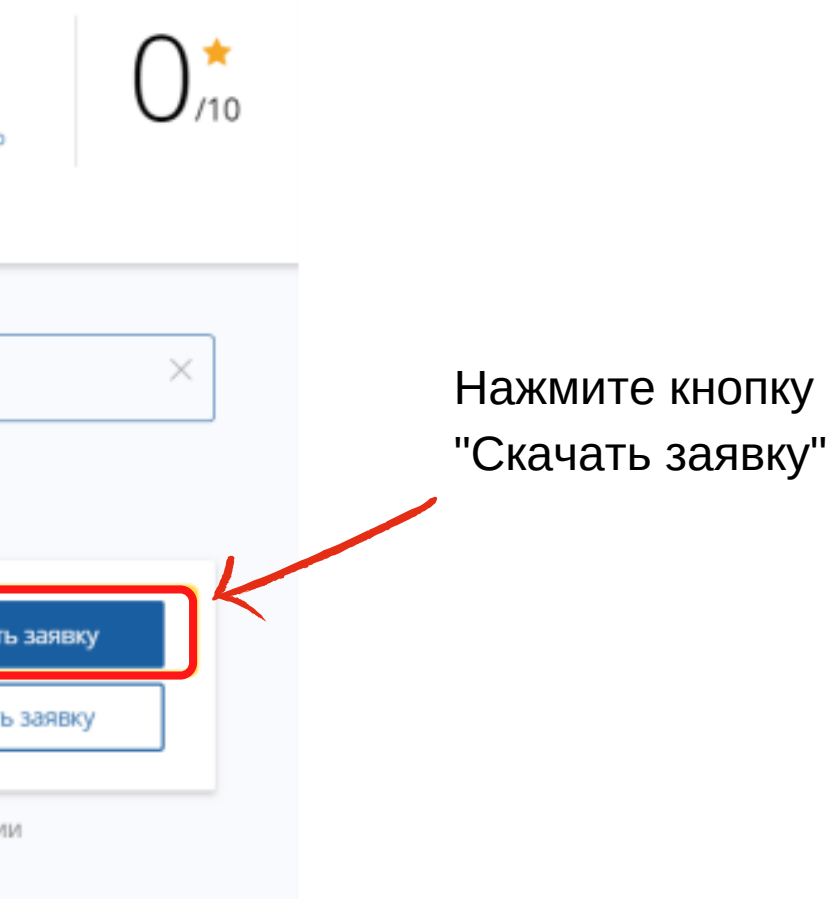

Поздравляем! Вы подали заявку на обучение!

Наши консультанты свяжутся с вами в течение 1-2 дней.

Телефон для связи: +7 (499) 430-02-97

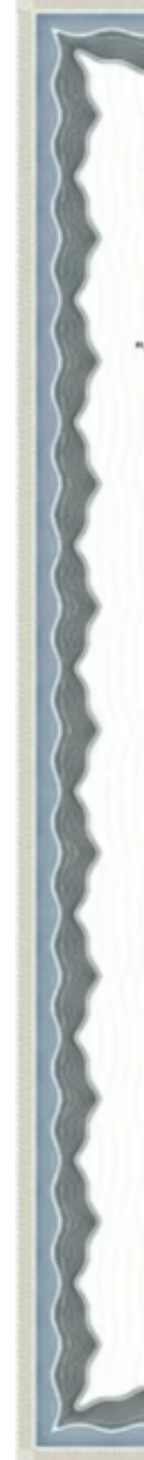

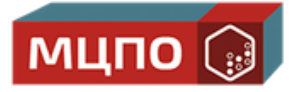

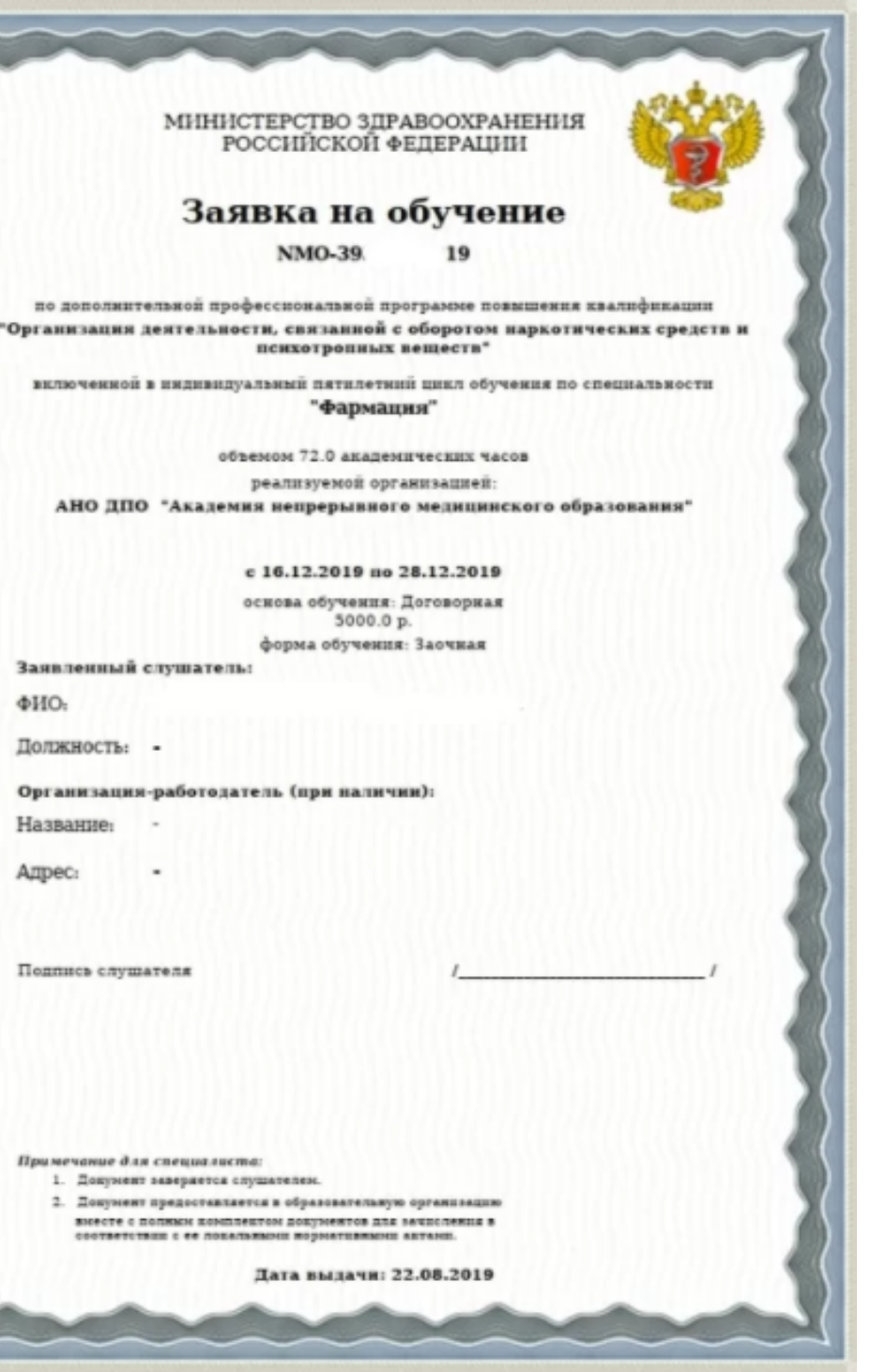